## Phone & Messages Phone app interface

The Phone app interface can look different depending on your device but it mostly functions in the same way.

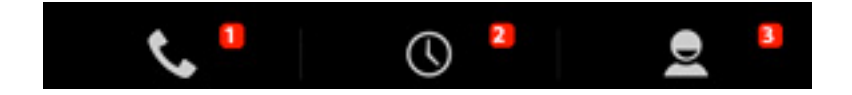

- **1**. Dialer tab: allows you to dial numbers.
- 2. History tab: allows to see incoming/outgoing calls.
- 3. People tab: allows to see the list of contacts/favs

 $\Lambda$  Press a tab to select it.

Keyboard tab

| ور                  | Q            | 2                   |
|---------------------|--------------|---------------------|
| 01 69               | 3            | 2                   |
| Add to contacts     |              |                     |
| 7 @                 | 2 <u>ABC</u> | <u>3</u> <u>Def</u> |
| <u>4</u> <u>сні</u> | 5 <u></u>    | 6                   |
|                     | 8            | <u> wxyz</u>        |
| *,                  | 0 <u>+</u>   | #;                  |
| ۹. ا                |              |                     |

- 1. Keyboard allows you to dial numbers.
- 2. Erase button to modify a wrong number.
- 3. Call button to start a call once you have typed in the numbers.
- 4. Add to contacts button to save a number.

**History** 

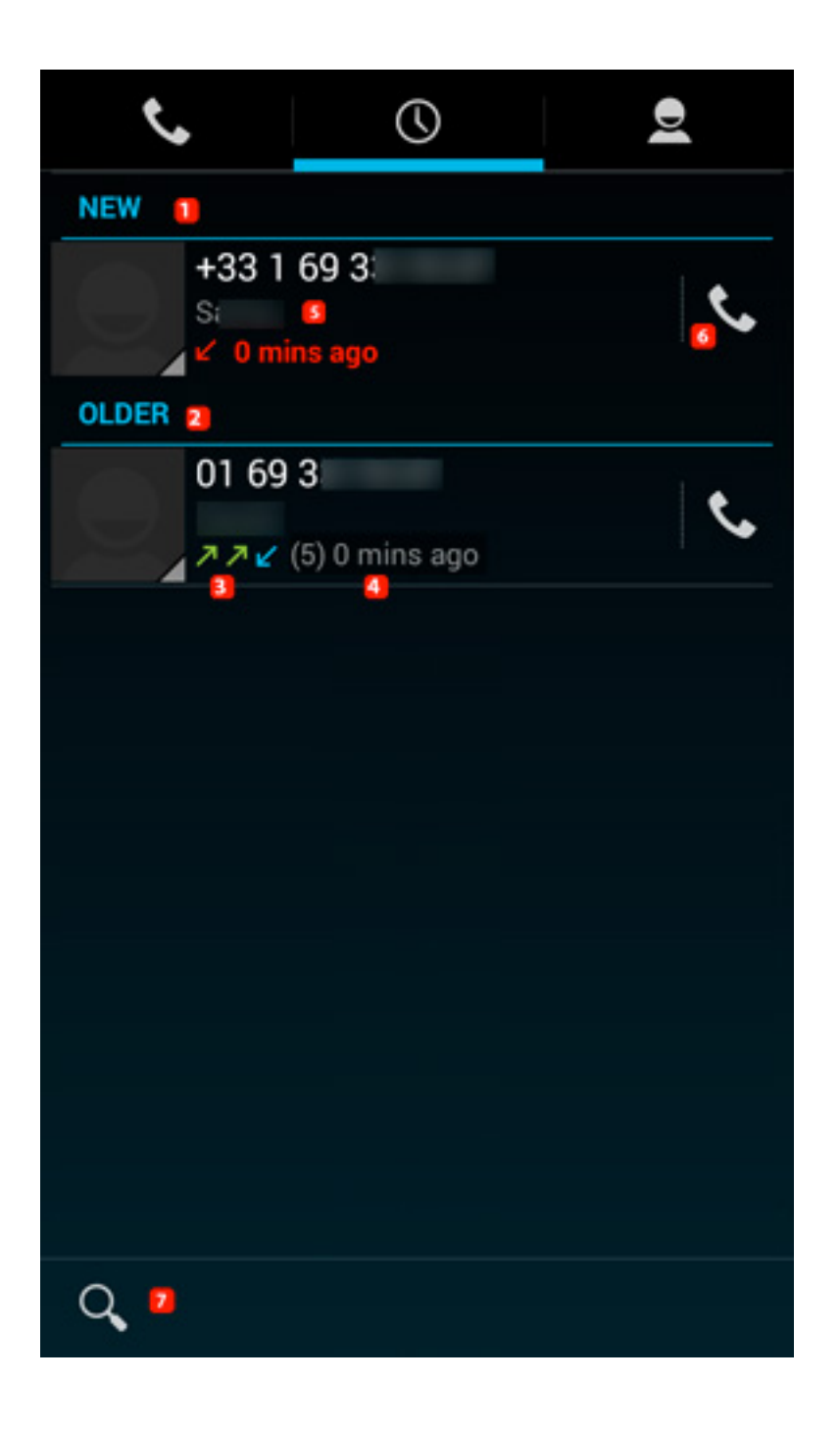

#### 1. Recent activity

2. Past activity

# 3. Type of activity (outgoing / incoming / missed calls). See below for the meanings

Page 3 / 6 (c) 2024 ARCHOS <noreply@archos.com> | 2024-07-03 07:14 URL: http://faq.archos.com//index.php?action=artikel&cat=8&id=307&artlang=en

- 4. Activity details: last call and number of calls
- 5. In case of unknown call, a location is provided
- 6. Call back button
- 7. Search button
- 🖌 Missed calls
- Received calls
- Outgoing calls

If the number is saved in your contacts, the saved information will be displayed.

When selecting the number (section 5 in the schema above), the activity details are displayed.

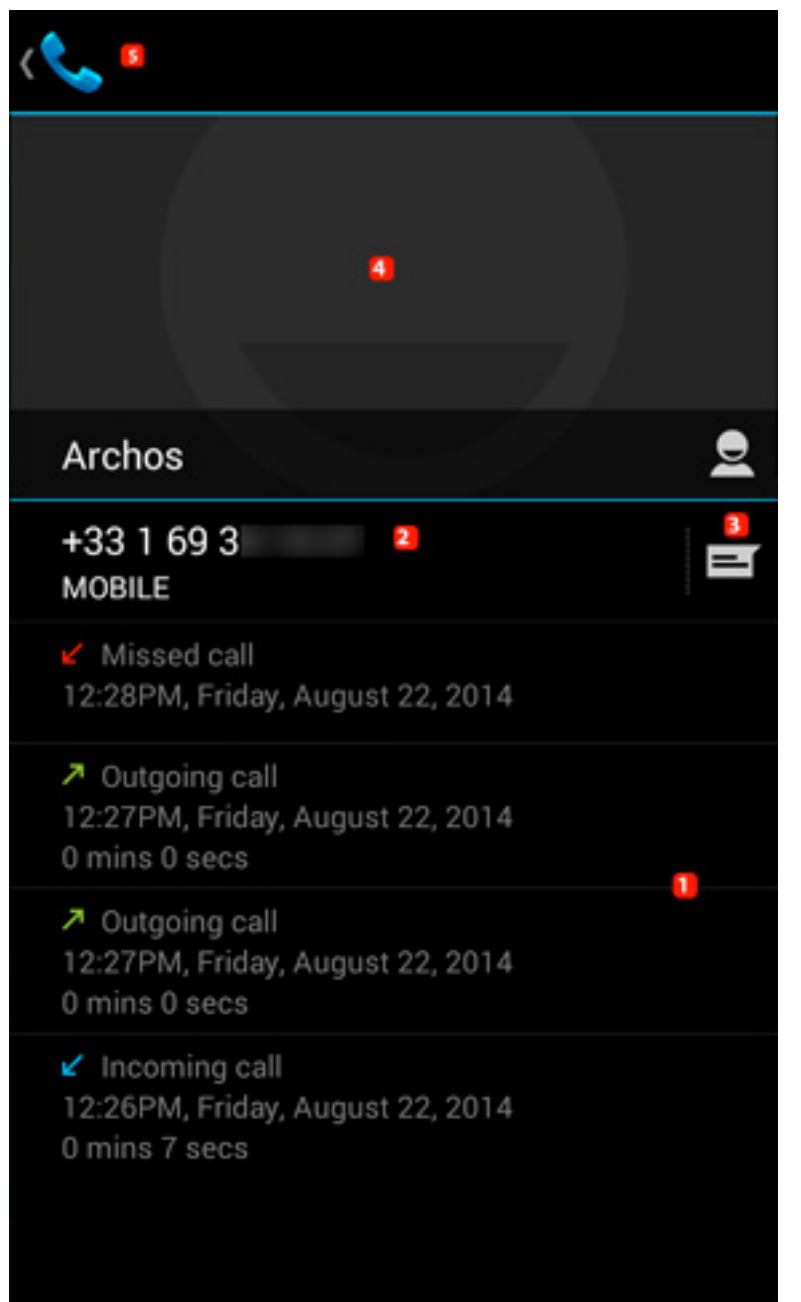

1. Details about the number: outgoing / recieved / missed, duration and date

#### 2. Call back

3. Send SMS

#### 4. Add to contacts or see contact profile

#### 5. Go back to general history

Page 5 / 6 (c) 2024 ARCHOS <noreply@archos.com> | 2024-07-03 07:14 URL: http://faq.archos.com//index.php?action=artikel&cat=8&id=307&artlang=en

Unique solution ID: #1491 Author: Admin FAQ Last update: 2014-10-30 16:03

> Page 6 / 6 (c) 2024 ARCHOS <noreply@archos.com> | 2024-07-03 07:14 URL: http://faq.archos.com//index.php?action=artikel&cat=8&id=307&artlang=en